## ECONOLITE ASC/3-2070 OVERLAP PROGRAMMING DETAIL

(program controller as shown)

| 1. From Main Menu select  | 2.   | CONTR | OLLE | R  |
|---------------------------|------|-------|------|----|
| 2. From CONTROLLER Submen | u se | elect | 2.   | VE |

overlap a

| Select | ТMG | VEH | OVLP | [A] | and | 'PPLT | FΥ |
|--------|-----|-----|------|-----|-----|-------|----|
|        |     |     |      |     |     |       |    |

| TMG VEH OVLP[A] TYPE: | ••••[ | PPLT |
|-----------------------|-------|------|
| PROTECTED LEFT TURN   | PHAS  | E    |
| OPPOSING THROUGH      | PHAS  | E    |
|                       | 0110  | ICC  |
| FLASHING ARRUW UUIPUI | ••CH9 | ISL  |

DELAY START OF: FYA..O.O CLEARANCE..O.O

Toggle Once

overlap b

Select TMG VEH OVLP [B] and 'OTHER/ECONOLITE'

|      |     |     |     |     |       |      |             |     |     | _    |     |     |     |     |     |    |
|------|-----|-----|-----|-----|-------|------|-------------|-----|-----|------|-----|-----|-----|-----|-----|----|
| ТMG  | VE  | ΞH  | ٥V  | LP. | • • • | • [E | 3]          | T١  | (PE | E :[ | DTF | HEF | R/E | ECO | ЭИС | ົງ |
| PF   | HAS | SES | 5 1 | 2   | 3     | 4    | 5           | 6   | 7   | 8    | 9   | 0   | 1   | 2   | 3   |    |
| INCL | _U[ | DED | ).  | •   | •     | Х    | •           | •   | •   | •    | •   | •   | •   | •   | •   |    |
| PRO  | TEO | СТ  | •   | •   | •     | •    | •           | •   | •   | •    | •   | •   | •   | •   | •   |    |
| PED  | PF  | RTC | •   | •   | •     | •    | •           | •   | •   | •    | •   | •   | •   | •   | •   |    |
| NOT  | 0   | √LF | •   | •   | •     | •    | •           | •   | •   | •    | •   | •   | •   | •   | •   |    |
| FLSH | Η ( | GRN | •   | •   | •     | 1    | •           | •   | •   | •    | •   | •   | •   | •   | •   |    |
| LAG  | Х   | P٢  | Ι.  | •   | •     | •    | •           | •   | •   | •    | •   | •   | •   | •   | •   |    |
| LAG  | 2   | P٢  | Ι.  | •   | •     | •    | •           | •   | •   | •    | •   | •   | •   | •   | •   |    |
|      |     |     |     |     |       |      |             |     |     |      |     |     |     |     |     |    |
| LAG  | GF  | RN  | 0.  | 0 ` | YEL   | _ (  | <b>).</b> ( | ) F | RE  | ) (  | ).( | ΣA  | ۱D  | / ( | GRN | 1  |

Toggle Once

overlap c

Select TMG VEH OVLP [C] and 'PPLT FYA'

TMG VEH OVLP...[C] TYPE: .... PPLT FYA PROTECTED LEFT TURN.... PHASE 5 OPPOSING THROUGH..... PHASE 6 FLASHING ARROW OUTPUT....CH11 ISOLATE DELAY START OF: FYA..O.O CLEARANCE..O.O Toggle Once

overlap d

Select TMG VEH OVLP [D] and 'OTHER/ECONOLITE'

| TMG VEH  | OVLP |     | [D] | T١  | (PE | ::[ | )TF | IEF | R/E | СС | )NO |
|----------|------|-----|-----|-----|-----|-----|-----|-----|-----|----|-----|
| PHASES   | 1 2  | 3   | 45  | 6   | 7   | 8   | 9   | 0   | 1   | 2  | 3   |
| INCLUDED | • •  | •   | • • | •   | •   | Х   | •   | •   | •   | •  | •   |
| PROTECT  | • •  | •   | ••• | •   | •   | •   | •   | •   | •   | •  | •   |
| PED PRTC | • •  | •   | ••• | •   | •   | •   | •   | •   | •   | •  | •   |
| NOT OVLP | • •  | •   | ••• | •   | •   | •   | •   | •   | •   | •  | •   |
| FLSH GRN | • •  | •   | • • | •   | •   | 1   | •   | •   | •   | •  | •   |
| LAG X PH | • •  | •   | • • | •   | •   | •   | •   | •   | •   | •  | •   |
| LAG 2 PH | • •  | •   | • • | •   | •   | •   | •   | •   | •   | •  | •   |
|          |      |     |     |     |     |     |     |     |     |    |     |
| LAG GRN  | 0.0  | YEL | 0.  | O F | RED | ) ( | ).( | ) / | ٩D٧ | C  | RN  |

END PROGRAMMING

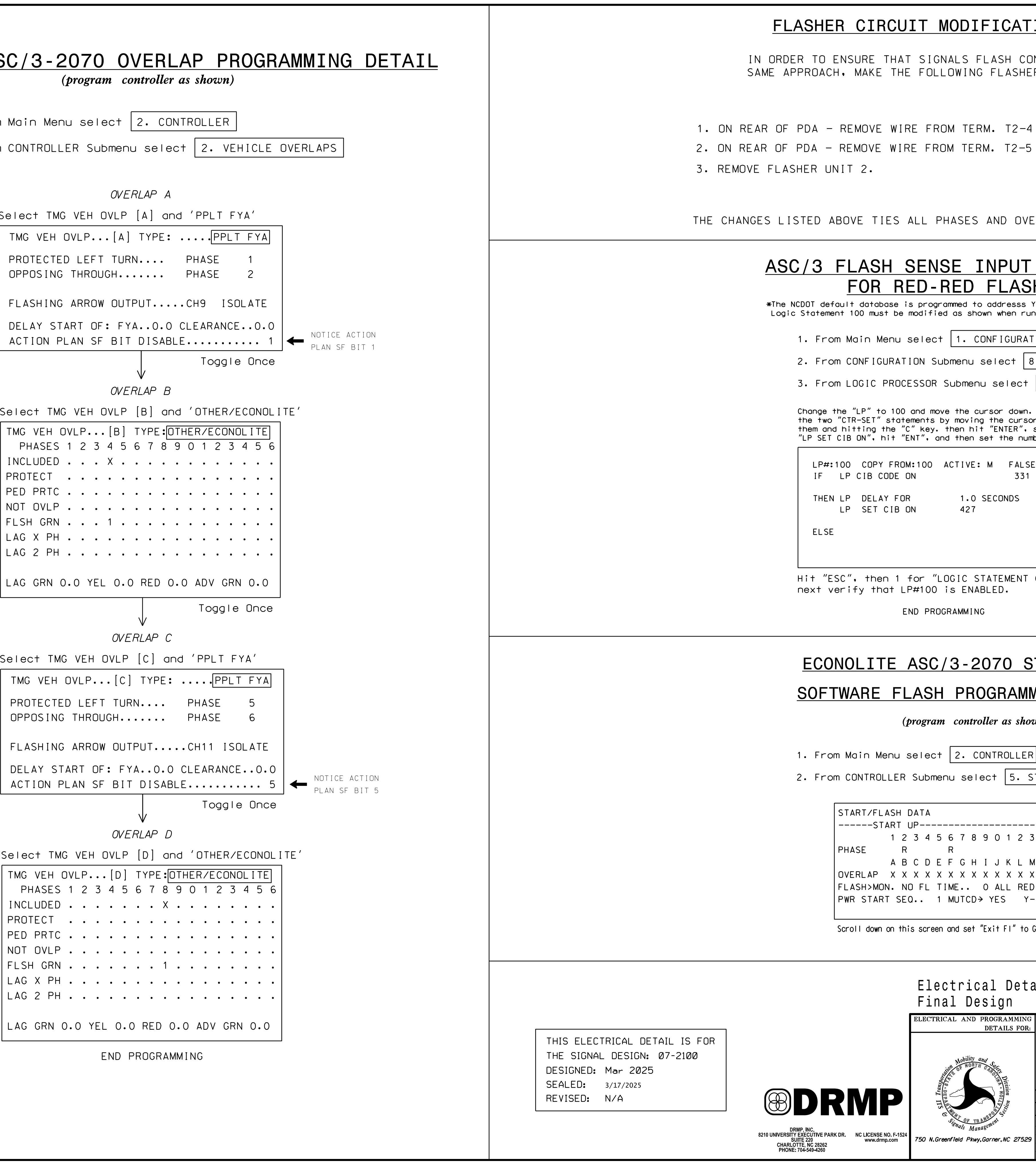

| MODIFICATION DETAIL                                                                            | PROJECT REFERENCE NO.<br>U-6018                                                                                                    | SHEET NO.<br>Sig-12.2 |
|------------------------------------------------------------------------------------------------|----------------------------------------------------------------------------------------------------|-----------------------|
| IGNALS FLASH CONCURRENTLY ON THE                                                               | L                                                                                                    |                       |
| JLLUWING FLASHER CIRCUIT CHANGES:                                                              |                                                                                                    |                       |
| FROM TERM. T2-4 AND TERMINATE ON T2-2.                                                         |                                                                                                    |                       |
| FROM TERM. T2-5 AND TERMINATE ON T2-3.                                                         |                                                                                                    |                       |
|                                                                                                |                                                                                                    |                       |
| PHASES AND OVERLAPS TO FLASHER UNIT 1.                                                         |                                                                                                    |                       |
| NSE INPUT CONTROL                                                                              |                                                                                                    |                       |
| -RED FLASH                                                                                     |                                                                                                    |                       |
| ogrammed to addresss Yellow-Red flash.<br>fied as shown when running Red-Red flash.            |                                                                                                    |                       |
| CT 1. CONFIGURATION                                                                            |                                                                                                    |                       |
| Submenu select [8, LOGIC PROCESSOR]<br>DR Submenu select [2, LOGIC STATEMENTS]                 |                                                                                                    |                       |
| move the cursor down. Delete                                                                   |                                                                                                    |                       |
| s by moving the cursor over<br>ey, then hit "ENTER", select<br>and then set the number to 427. |                                                                                                    |                       |
| O ACTIVE: M FALSE<br>331 F<br>THIS STATEMENT IS USED<br>TO CONTROL THE FLASH                   |                                                                                                    |                       |
| Joirsense input when runningRed-Red Flash operation.                                           |                                                                                                    |                       |
| 427                                                                                            |                                                                                                    |                       |
|                                                                                                |                                                                                                    |                       |
| <br>"LOGIC STATEMENT CONTROL",<br>DO is ENABLED                                                |                                                                                                    |                       |
| ROGRAMMING                                                                                     |                                                                                                    |                       |
|                                                                                                |                                                                                                    |                       |
| C/3-2070 STARTUP AND                                                                           |                                                                                                    |                       |
| <u>SH PROGRAMMING DETAIL</u>                                                                   |                                                                                                    |                       |
| ram controller as shown)                                                                       |                                                                                                    |                       |
| ect 2. CONTROLLER                                                                              |                                                                                                    |                       |
| omenu select 5. START/FLASH                                                                    |                                                                                                    |                       |
|                                                                                                |                                                                                                    |                       |
| 1567890123456<br>R                                                                             |                                                                                                    |                       |
| ) Е F G H I J K L M N O P<br>К X X X X X X X X X X X X X X X X X X X                           |                                                                                                    |                       |
| TIME O ALL RED 6<br>1 MUTCD→ YES Y-G: NO                                                       |                                                                                                    |                       |
| reen and set "Exit FI" to Green "G"                                                            |                                                                                                    |                       |
|                                                                                                |                                                                                                    |                       |
| lectrical Detail - Sheet 2 of 5                                                                |                                                                                                    |                       |
| CTRICAL AND PROGRAMMING NC 62 (Liberty Road)                                                   |                                                                                                    |                       |
| BETAILS FOR:<br>at<br>SR 1162 (Weant Road) /                                                   | TH CAR                                                                                                    | ROL                   |
| SR 4066 (Modlin Grove Ro                                                                       | ad)                                                                                                    |                       |
| Division 7 Guilford County<br>PLAN DATE: March 2025 REVIEWED BY: ZM ES                         | Archdale 05415<br>posito                                                                                                    |                       |
| PREPARED BY: AW Poole RKA PROJ. NO.: 17380<br>REVISIONS INIT.                                  | (040) (040) | ESPOSITI              |
| 50 ////ITA465                                                                                  |                                                                                                    | ••                    |